# 決算書の作成について

## 1. 決算書の出力

"決算書"のボタンを押すと、集計期間を指定する画面が出ます。 会計期首から会計きますまでを指定してください。

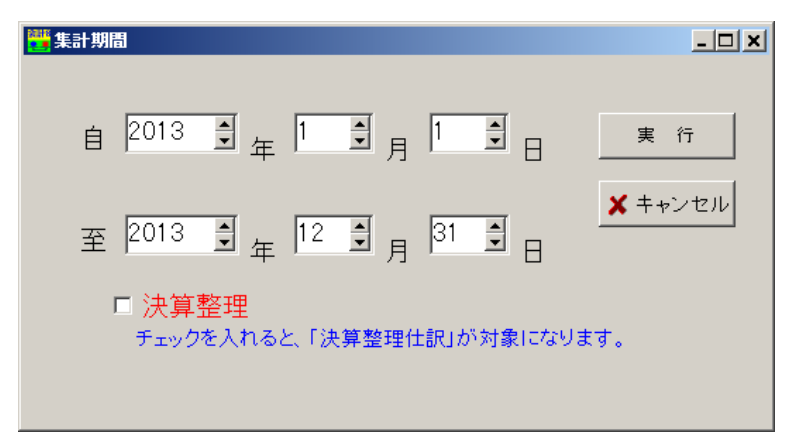

#### 貸借対照表の出力画面例

| <sup>11</sup> 決算者         |                            |           |           |          |  |
|---------------------------|----------------------------|-----------|-----------|----------|--|
| 集計<br><mark>2013</mark> / | 1期間<br>の円印刷<br>でする<br>つしない | 印刷決       | 算報告書      | エクセル出力   |  |
| 貸借対照表 損益計算書 製造原価計算        |                            |           |           |          |  |
| code                      | 科目名                        | 期末        | 期首        | 増 減      |  |
| 1000                      | 流動資産                       | 9,954,000 | 9,800,000 | 154,000  |  |
| 1100                      | 現 金・預 金                    | 7,854,000 | 7,700,000 | 154,000  |  |
| 1110                      | 現金                         | 570,000   | 100,000   | 470,000  |  |
| 1120                      | いるか銀行                      | 6,600,000 | 6,600,000 |          |  |
| 1121                      | 普通預金 2                     | 684,000   | 1,000,000 | -316,000 |  |
| 1122                      | 普通預金 3                     |           |           |          |  |
| 1123                      | 普通預金4                      |           |           |          |  |
| 1124                      | 普通預金 5                     |           |           |          |  |
| 1125                      | 普通預金 6                     |           |           |          |  |
| 1130                      | 当座預金 1                     |           |           |          |  |
| 1131                      | 当座預金 2                     |           |           |          |  |
| 1132                      | 当座預金 3                     |           |           |          |  |
| 1180                      | その他の預金                     |           |           |          |  |
| 1200                      | 受取手形                       |           |           |          |  |
| 1210                      | 売 掛 金                      | 2,000,000 | 2,000,000 |          |  |
| 1230                      | 有価証券                       |           |           |          |  |
| 1240                      | 棚卸資産                       |           |           |          |  |
| 1250                      | 前払金                        | 100,000   | 100,000   |          |  |
| 1260                      | 貸 付 金                      |           |           |          |  |
| 1270                      | 仮払消費税                      |           |           |          |  |
| 1289                      | 〔諸 □〕                      |           |           |          |  |
| 1290                      | 流動資産                       | 9,954,000 | 9,800,000 | 154,000  |  |
|                           |                            |           |           |          |  |

### 損益計算書の出力画面例

| 集計<br>2013/     | 期間<br>の円印刷<br>でする<br>でしない | 印刷決        | 算報告書       | エクセル出力     |       |
|-----------------|---------------------------|------------|------------|------------|-------|
| 借対照             | 照表 損益計算書 製造原価計算           |            |            |            |       |
| code            | 科目名                       | 決算(A)      | 前年実績(B)    | (A) – (B)  | 比     |
| 4000            | 売上高                       | 21,443,000 | 20,300,000 | 1,143,000  | 106 % |
| 401.0           | 売 上                       | 20,818,000 | 20,000,000 | 818,000    | 104 % |
| 4020            | 雑収入                       | 625,000    | 300,000    | 325,000    | 208 % |
| 4030            | 売上値引△                     |            |            |            |       |
| 5000            | 売上原価                      | 8,250,000  | 8,000,000  | 250,000    | 103 % |
| 5010            | 期首商品棚卸高                   |            |            |            |       |
| 5020            | 仕 入                       | 8,250,000  | 8,000,000  | 250,000    | 103 % |
| 5030            | 仕入値引△                     |            |            |            |       |
| 51.00           | 期末商品棚卸高△                  |            |            |            |       |
| 5200            | 売 上 総 利 益                 | 13,193,000 | 12,300,000 | 893,000    | 107 % |
| 5210            |                           |            |            |            |       |
| 6000            | 経 費                       | 13,039,000 | 12,650,000 | 389,000    | 103 % |
| 6010            | 役員報酬                      | 5,850,000  | 5,000,000  | 850,000    | 117 % |
| 6020            | 給料手当                      | 4,875,000  | 4,500,000  | 375,000    | 108 % |
| 6030            | 従 業 員 賞 与                 |            | 1,000,000  | -1,000,000 | %     |
| 6040            | 賞与引当金繰入                   |            |            |            |       |
| 6050            | 退職給与引当金繰入                 |            |            |            |       |
| 6060            | 法 定 福 利 費                 |            | 200,000    | -200,000   | %     |
| 6070            | 福利厚生費                     | 260,000    | 100,000    | 160,000    | 260 % |
| 6080            | 旅費交通費                     | 130,000    | 300,000    | -170,000   | 43 %  |
| 6090            | 交際費                       |            | 250,000    | -250,000   | %     |
| 6100            | 通信費                       | 325,000    | 150,000    | 175,000    | 217 % |
| 6110            | 荷造運賃                      | 156,000    | 50,000     | 106,000    | 312 % |
| 6120            | 水道光熱費                     | 845,000    | 600,000    | 245,000    | 141 % |
| 6130            | 広告宣伝費                     |            |            |            |       |
| 6140            | 修繕費                       |            |            |            |       |
| 6150            | 消耗品費                      | 598,000    | 500,000    | 98,000     | 120 % |
| 6160            | 利子割引料                     |            |            |            |       |
| 6170            | 支払手数料                     |            |            |            |       |
| 6180            | 損害保険料                     |            |            |            |       |
| 6190            | 真 倍 料                     |            |            |            |       |
| 6200            | 相 税 公 課                   |            |            |            |       |
| 6210            | 寄付金                       |            |            |            |       |
| 6220            | ■ 貸倒引当金線人                 |            |            |            |       |
| 6230            | 次1曲1賞 乱 費                 |            |            |            |       |
| 6300            | 維費                        |            |            |            |       |
| <del>6310</del> | 名                         | 154,000    | -350,000   | 504,000    | -44 % |
| 6320            |                           |            |            |            |       |
| 6500            | 宮兼外収益                     |            |            |            |       |
| 6510            | 受 12 利 貝                  |            |            |            |       |

## 2. 決算書の印刷

| kessansyoPForm                                                                                                    | _ <u> </u>                                                                                                    |
|----------------------------------------------------------------------------------------------------|----------------------------------------------------------------------------------------------------|
| <ul> <li>● 貸借対照表</li> <li>● 損局する ● 目</li> <li>● 損益計算書</li> <li>● 製造原価計算書</li> <li>● 大科目の網囲け</li> <li>● する ● し</li> </ul> | <ul> <li>部しない</li> <li>・ すべて印刷</li> <li>・ 小科目 お糸</li> <li>・ 準大科目以上</li> <li>・ 大科目のみ</li> <li>・ 本科目のみ</li> <li>・ 本科目のみ</li> <li>・ 本科目のみ</li> <li>・ 本科目のみ</li> <li>・ 本科目のみ</li> <li>・ 本科目のみ</li> <li>・ 本科目のみ</li> <li>・ 本科目のみ</li> <li>・ 本科目のみ</li> <li>・ 市 刷 B</li> <li>・ 市 和 C</li> <li>・ 市 和 C</li> <li>・ 市 和 A</li> <li>・ 市 和 A</li> <li>・ 市 和 A</li> <li>・ 市 和 A</li> <li>・ 市 和 A</li> <li>・ 市 和 A</li> <li>・ 市 和 A</li> <li>・ 市 和 A</li></ul> |

▶ 印刷ボタンを押すと次のような印刷条件を設定する画面になります。

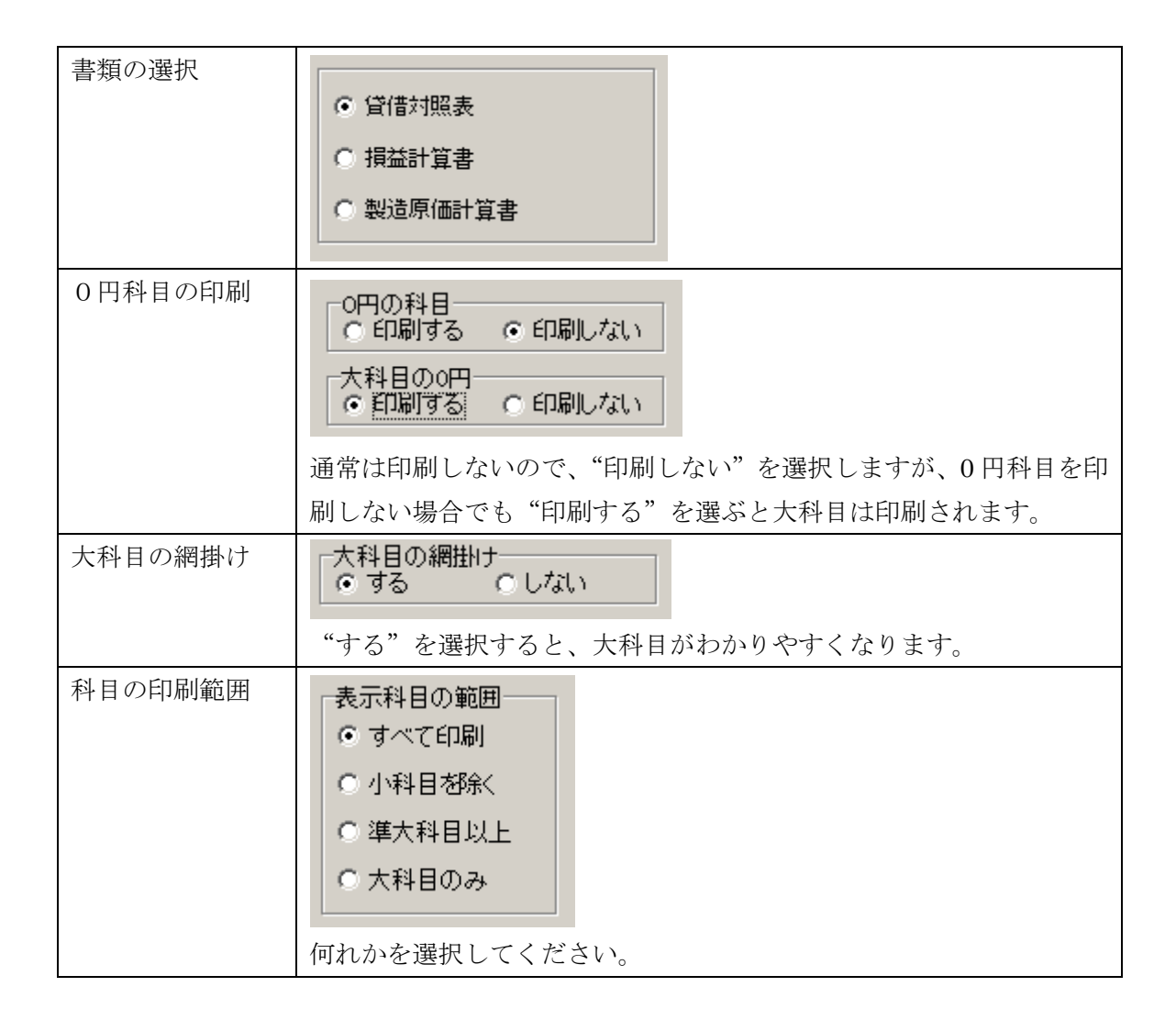

| 行間<br>フォントサイズ<br>左余白 | (標準 5)<br>フォントサイズ<br>(標準 9)<br>左余白<br>mm 15<br>博進けこのようにしています |                                                                              |
|----------------------|--------------------------------------------------------------|------------------------------------------------------------------------------|
| 印刷ボタン                | ○ 印刷A 印刷A 印刷B 補助科目での金額集計 日刷C 摘要名での金額集計                       | <ul> <li>印刷A 通常の試算表</li> <li>印刷B 補助科目の金額付き</li> <li>印刷C 適用名での金額付き</li> </ul> |

決算書の"エクセル"出力などについて 印刷プレビュー画面の左上に次のアイコンをクリックすると、印刷画面のイメージで エクセル出力ができます。

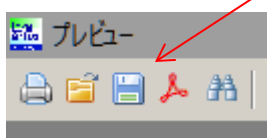

## 3. 決算報告書の印刷

"決算報告書"のボタンを押すと、次のような画面がです。 必要な事項を記入して実行してください。

| 📑 kessanhokoku     |                            |                           |
|--------------------|----------------------------|---------------------------|
|                    | 決算報告書の印刷                   | <u> </u> 閉じる ( <u>C</u> ) |
| 会計期数               | 10                         |                           |
| 注記1                | 固定資産の減価償却は、定率法に基づく償却をします。  |                           |
| 利益処分額              | 配当金       役員貸与       任意積立金 | 表紙印刷 貸借対照表                |
| 日付                 | 2013/09/22 💌               | 損益計算書                     |
| 会社名                | 株式会社 〇〇〇                   | 製造原価計算書                   |
| <b>役職</b><br>代表取締役 | 氏 <u>名</u><br>及            | 利益処分計算書                   |
| 郵便番号<br>住 所<br>電 話 |                            |                           |

【お願い】

決算書などの印刷様式は、必要に応じて予告なく改善していくことがありますので、ご了 承ください。